## iPhone mail

## Setting up Mail on iPhone (iOS 11/12)

Step 1 - Go to Settings > Accounts & Passwords

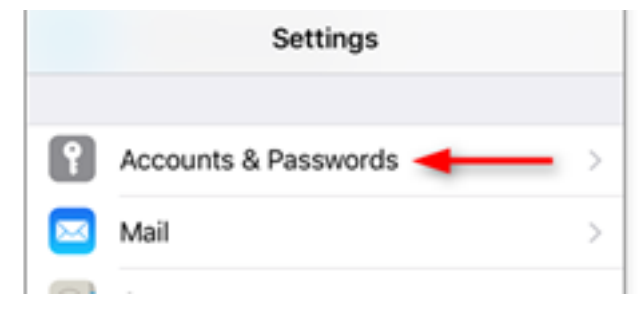

Step 2 - Tap Add Account

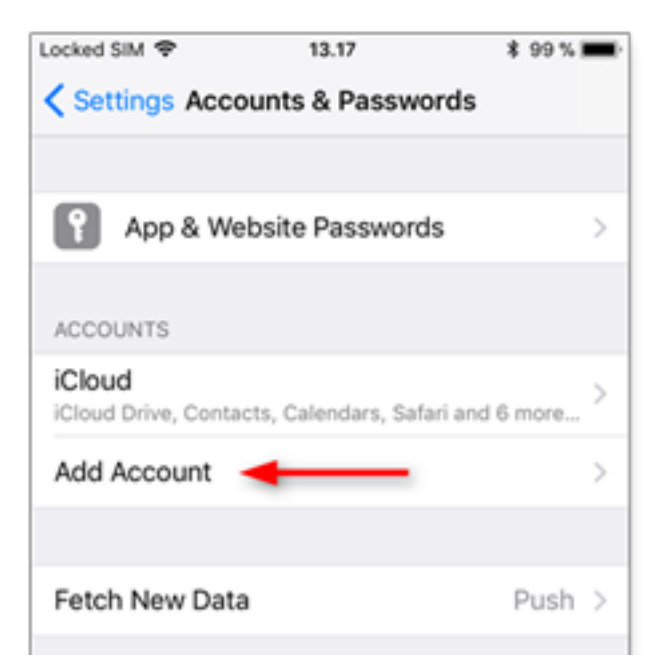

Step 3 - Tap Other as the account type.

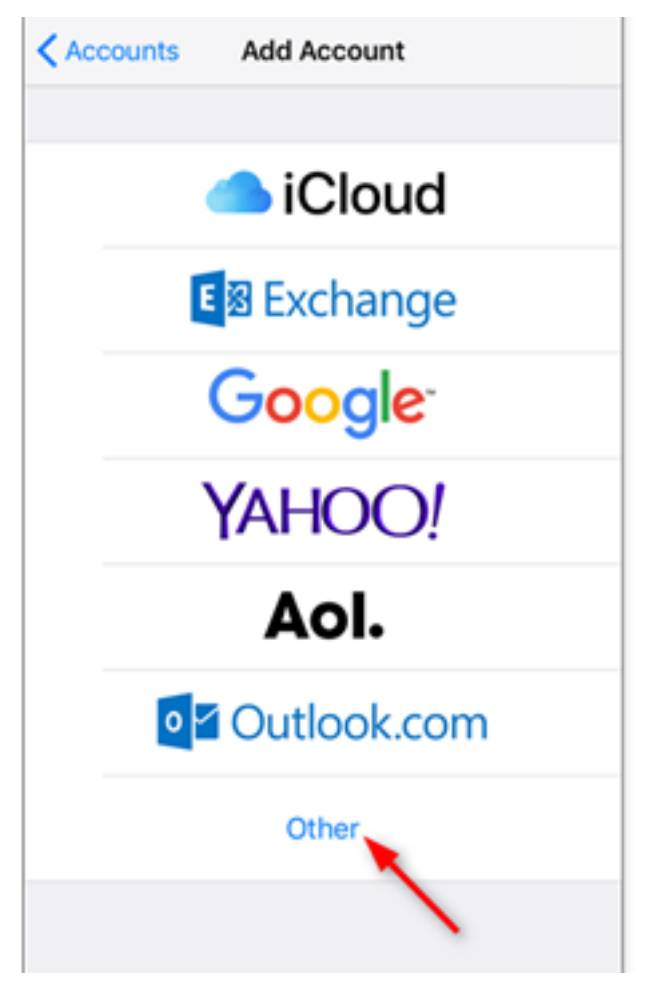

Step 4 - Tap Add Mail Account

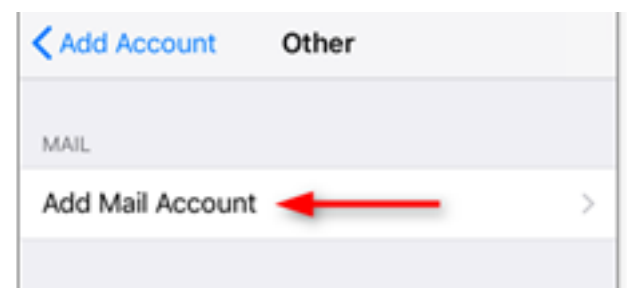

Step 5 - Enter your account details

| Cancel                  | New Account | Next   |  |  |
|-------------------------|-------------|--------|--|--|
|                         |             |        |  |  |
| Name                    | · · ·       |        |  |  |
| Email                   |             |        |  |  |
| Password                | •••••       |        |  |  |
| Description One-Example |             |        |  |  |
|                         |             |        |  |  |
|                         |             |        |  |  |
|                         |             |        |  |  |
|                         |             |        |  |  |
| qwertyuiop              |             |        |  |  |
| a s                     | dfghjk      | (      |  |  |
| δZ                      | xcvbnn      | n 🗵    |  |  |
| 123                     | space       | return |  |  |

Fill in the details shown below and click "Next"
Name: Your Name
Email: Your SpinTel email address
Password: Your SpinTel email password
Description: This will automatically come up, but you can change it.

Step 6 - Highlight the **POP** tab (will be in blue) and enter the settings below:

Incoming Mail Server Hostname: pop3.spintel.net.au Username: Your SpinTel email address (without @spin.net.au ) Password: Your SpinTel email password

**Outgoing Mail Server** 

Hostname: <u>smtp.spintel.net.au</u> Username: blank Password: blank

| Cancel               | New A | ccount | Next |  |
|----------------------|-------|--------|------|--|
|                      |       |        |      |  |
| IMAP                 |       | POP    |      |  |
| INCOMING MAIL SERVER |       |        |      |  |
| Host Name            |       |        |      |  |
| User Name            |       |        |      |  |
| Password             |       |        |      |  |
| OUTGOING MAIL SERVER |       |        |      |  |
| Host Name            |       |        |      |  |
| User Name            |       |        |      |  |
| Password             |       |        |      |  |
|                      |       |        |      |  |

7. Tap **Save**, and your phone will try to verify again. This might a take a few minutes.

If the phone prompts: *Cannot Connect Using SSL. Do you want to try setting up the account without SSL?*, tap YES.

8. Once it's finished configuring, it will return to the *Mail, Contacts, Calendar settings*.

## Setting up Mail on iPhone (iOS 15/16/17)

Step 1 - Go to Settings > Mail

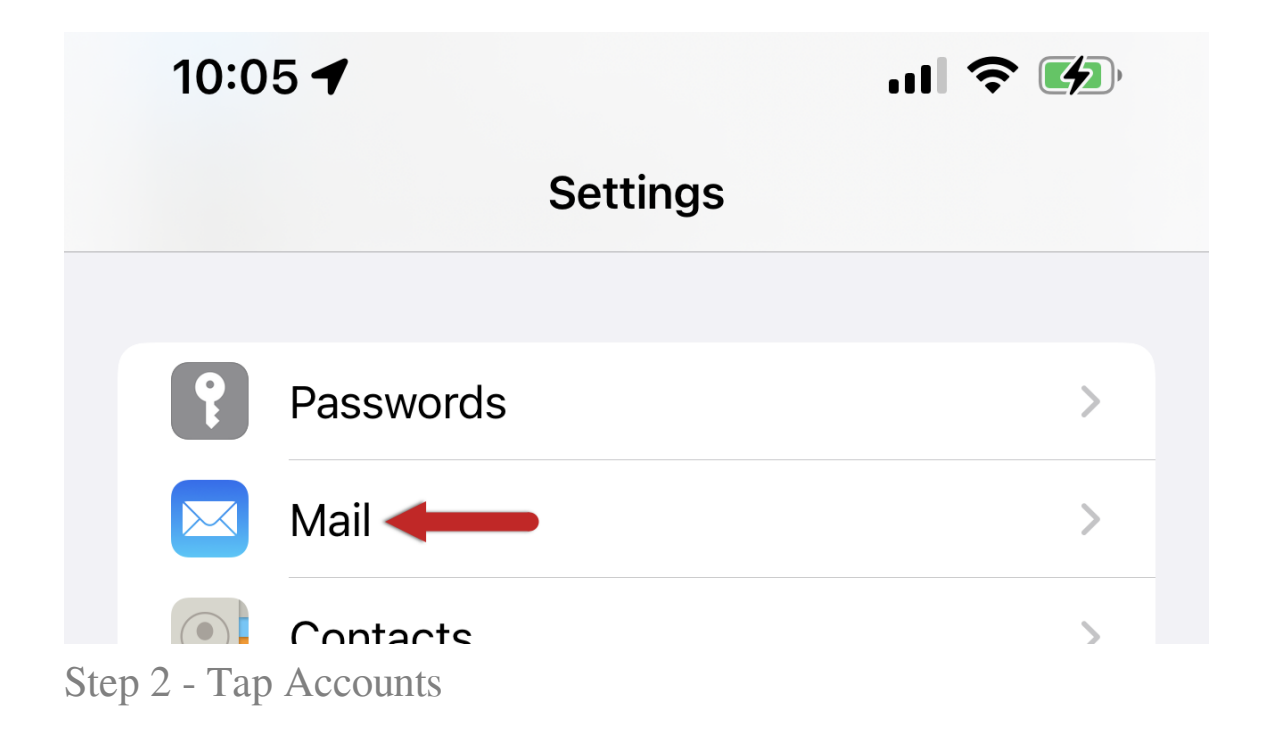

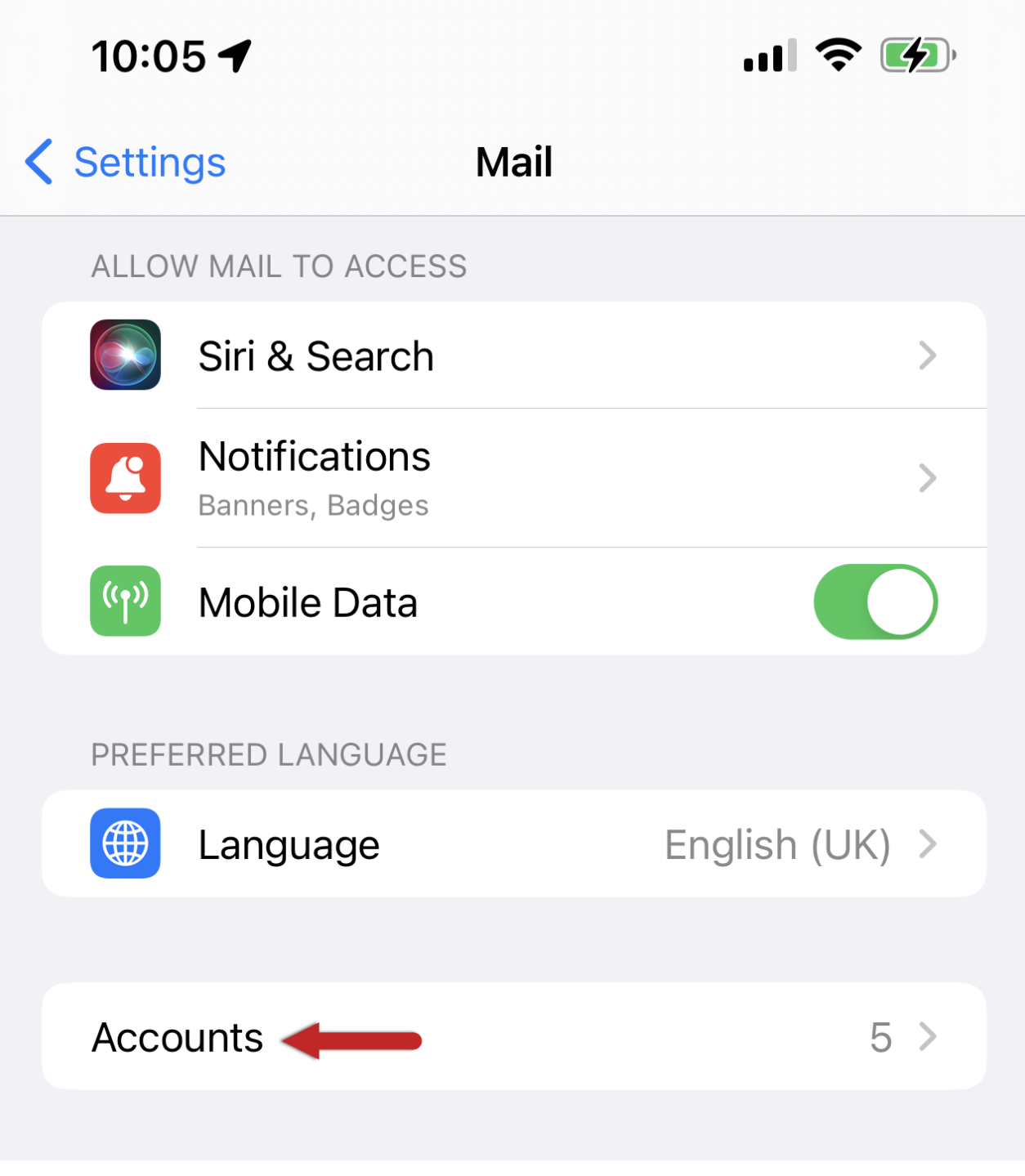

Step 3 - Tap Add Account

| 10:06 🗲                        | ul 🔶 (                                 | <b>4</b> ) |
|--------------------------------|----------------------------------------|------------|
| Mail                           | Accounts                               |            |
| ACCOUNTS                       |                                        |            |
| <b>iCloud</b><br>iCloud Drive, | Contacts, Calendars, Safari and 7 more | >          |
| <b>Gmail</b><br>Mail, Contact  | s, Calendars                           | >          |
| one.com<br>Mail                |                                        | >          |
| <b>Work</b><br>Mail            |                                        | >          |
| Add Accou                      | int                                    | >          |
|                                |                                        |            |

Step 4 - Tap Other

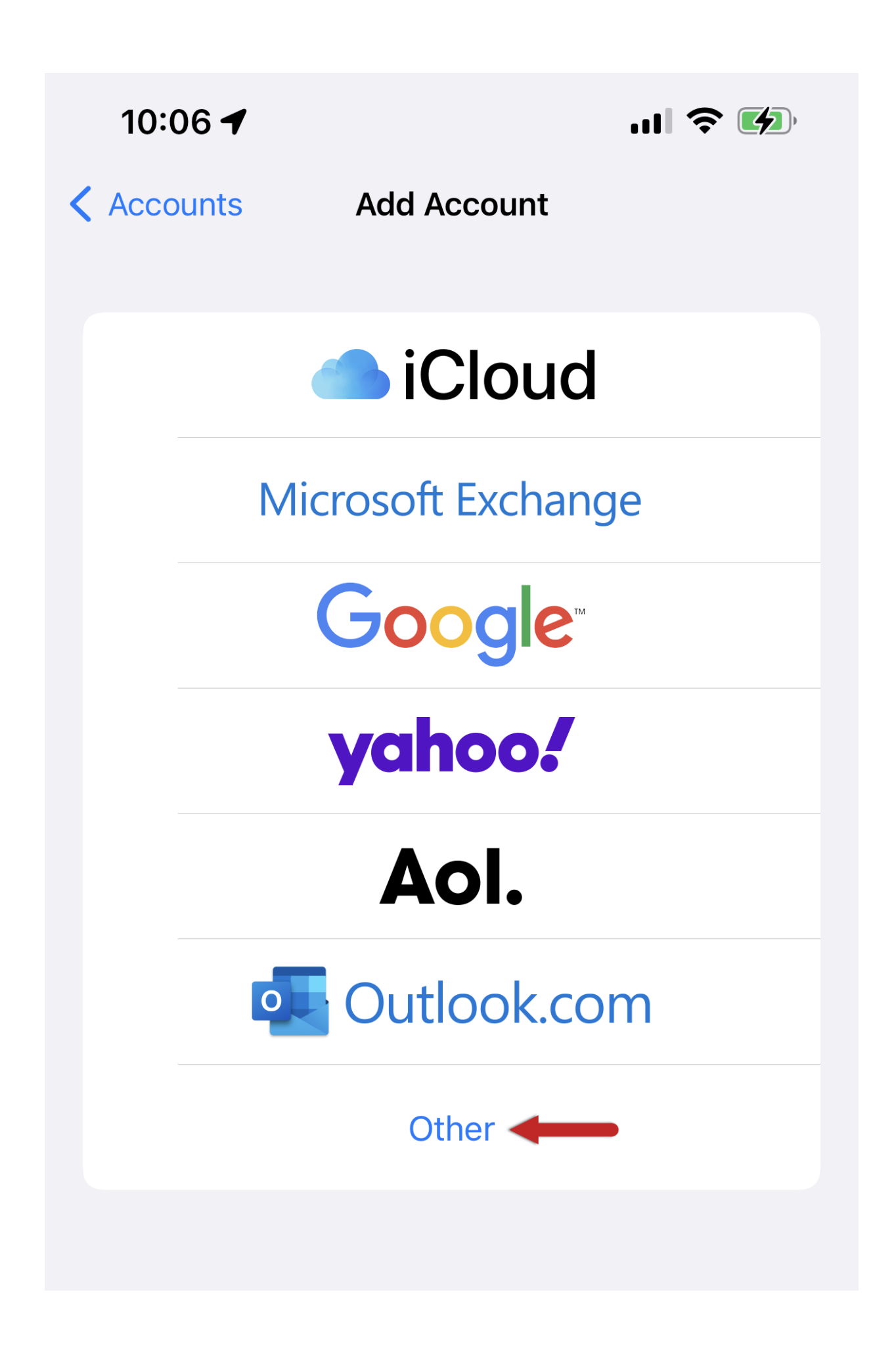

Step 5 - Tap Add Mail Account

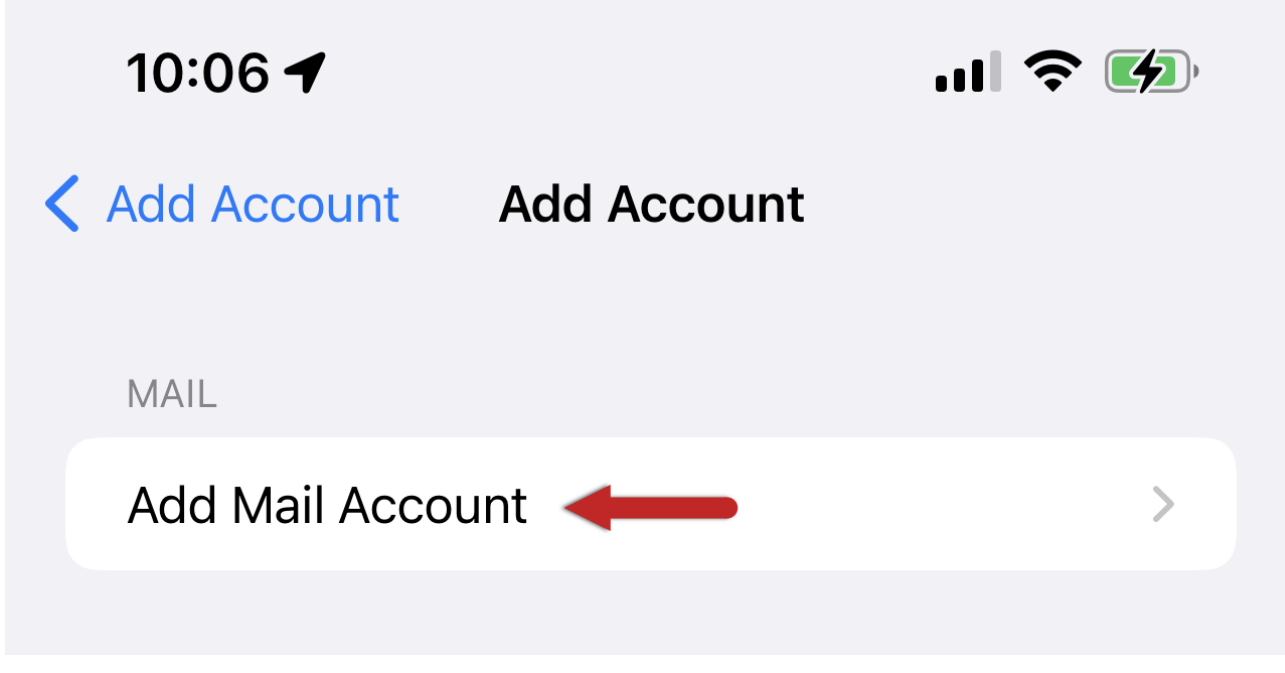

Step 6 - Enter your account details

Fill in the details shown below and click "Next"
Name: Your Name
Email: Your SpinTel email address
Password: Your SpinTel email password
Description: This will automatically come up, but you can change it.

| Cancel      | New Account                                                                                                    | Next |
|-------------|----------------------------------------------------------------------------------------------------|------|
| Name        | failurg, desent                                                                                                    |      |
| Email       | CONTRACTOR AND A DESCRIPTION OF A DESCRIPTION OF A DESCRI |      |
| Password    |                                                                                                    |      |
| Description | n One-Example                                                                                                    |      |

Step 7 - Enter your account details

Highlight the POP tab (will be in blue) and enter the settings below:
Incoming Mail Server
Hostname: pop3.spintel.net.au
Username: Your SpinTel email address (without @spin.net.au )
Password: Your SpinTel email password

Outgoing Mail Server Hostname: <u>smtp.spintel.net.au</u> Username: blank Password: blank

8. Tap **Save**, and your phone will try to verify again. This might a take a few minutes.

If the phone prompts: *Cannot Connect Using SSL. Do you want to try setting up the account without SSL?*, tap YES.

Once it's finished configuring it will return to the *Mail, Contacts, Calendar settings*.

Congratulations, you have successfully set up your email.

Online URL: <u>https://articles.spintel.net.au/article/iphone-mail.html</u>